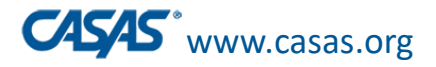

### **TOPSpro Enterprise and eTests**

#### **Tips for the New School Year**

Presented by: Martha Perez techsupport@casas.org

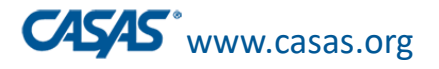

# **TIPS for the New School Year**

Are you Back to School? The following tips will help you get started easier:

#### Adding Users

- Create User Accounts Provide access through Groups
- Two Levels of Access –Basic & Enhanced
- Access Groups
- Replicating Classes
- Batch Replicating Testing Sessions

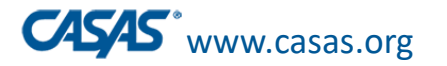

### Adding Users: Giving Access to Staff

- Completing the Coordinator/Proctor Certifications, does not automatically provide access to users. New certified Proctors and/or Coordinators must forward the Certificate(s) of completion to Data Manager (DM), then a new user account is created by the DM, who also provides login credentials to staff member.
- CASAS recommends to manage and provide access through Access Groups.

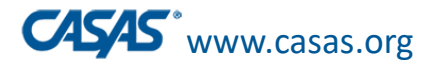

### **Adding Users**

- Click: Organization > Users > New
- Add username, password, First Name, Last Name and email fields as minimum
- Welcome to enter additional fields
- Click: Save

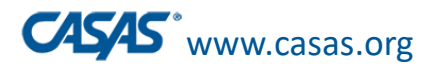

### Adding Users

| TE | View | Organization | Records      | Reports | Tools | Help |
|----|------|--------------|--------------|---------|-------|------|
|    |      | CAEP Conso   | ortia        |         |       |      |
|    |      | Agencies     |              | — Г     |       |      |
|    |      | Sites        |              |         |       |      |
|    |      | Classes      |              | •       |       |      |
|    |      | Users        |              |         |       |      |
|    |      | Access Grou  | lps          |         |       |      |
|    |      | Authenticat  | ion Settings | •       |       |      |

| TE<br>U © | sers  | View      | Organiza    | ation    | Records      | Reports     | Tools     |
|-----------|-------|-----------|-------------|----------|--------------|-------------|-----------|
| Nev       | v 🖻   | 4908 -    | Rolling Hil | ls Adult | School (RH)  | AS) 🔽 Si    | ubsites 📜 |
| <b>\$</b> |       | Contai    | iner        | ≑<br>▼   | Acc          | ess Group   | s         |
| 4908      | - Rol | lling Hil | ls Adult    | TE En    | nanced (Data | a Manager v | with Gra  |
| 1908      | - Rol | ling Hil  | le Adult    | FT Pro   | octor TF Tea | char Accase | (Rasic)   |

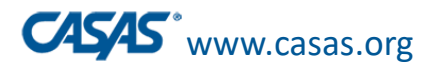

### Adding Users

| TE View Organization Re | cords Reports Tools Help                                                                                                    |
|-------------------------|----------------------------------------------------------------------------------------------------|
| Users New User 🛛        |                                                                                                    |
| Navigator 💷             | New 🛢 Save 🥫 Cancel 🥥 Delete 🗡 Duplicate 🐚 🕢 New / 247 🕞 🕞 Go To Linked 📟 Disconnect 🥖 Section List 🔋 Collap                                                                                                    |
| Edit / View             | Address:     City:       Email:     ronmcdonald@rhas.org       Clear All Rights     Show Effective Rights                                                                                                    |
|                         | Intervision   Container:   Container: </th |
|                         | Retype Password:       ****         Groups:       No groups selected.         ET Proctor [-=- System -=-]       Add         Is Disabled       Is Suspended         Password Recycling Is Enforced       Password Should Be Changed         Vser Contact                                                                                                    |
|                         | Title: First Name: Ron Middle Name: Last Name: McDonald   Address:                                                                                                    |

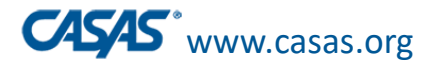

#### Features of "Basic" TOPSpro Enterprise

- Individual Student Skills Profile
- Individual Student Competency Performance
- Personal Score Report (at end of test)
- Test History -- of all test takers
  - CASAS test form, test date, scale score, and scores outside of accuracy range
- Next Assigned Test
- Test Administrations -- # of tests given per month
- Export student test data to 3<sup>rd</sup> Party data system

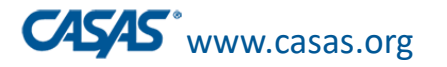

#### Features of "Enhanced" TOPSpro Enterprise

- Student Level Class Reports (Content Standards, Competencies)
- Monitor program effectiveness
  - Class, Site and Agency Data Reports
  - Track clients in multiple programs
  - "Special Programs" feature
- Record instructional hours
- Drill-down: reports-to-data
- Customizable listers, Ad hoc reporting
- State and Federal accountability reporting (NRS Fed Tables)

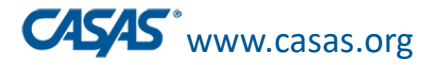

### **TE Enhanced and Basic Packages**

| Quantity                                                                                                    | WTU price each                                                                                                    | Discounts taken automatically at checkout.                                                                                                    |   |                                         |
|----------------------------------------------------------------------------------------------------|----------------------------------------------------------------------------------------------------|----------------------------------------------------------------------------------------------------|---|-----------------------------------------|
| 100 - 500                                                                                                    | \$2.85                                                                                                    | Minimum order = 100 WTUs.                                                                                                    |   |                                         |
| 501 - 1000                                                                                                    | \$2.20                                                                                                    |                                                                                                    |   |                                         |
| 1001 - 5000                                                                                                    | \$2.00                                                                                                    |                                                                                                    |   |                                         |
| 5001+                                                                                                    | \$1.75                                                                                                    |                                                                                                    |   |                                         |
| rocessing fee will be                                                                                                    | added to all orders for                                                                                                    | WTUs. Prices shown are for U.Sbased testing activity.                                                                                                    |   |                                         |
|                                                                                                    |                                                                                                    |                                                                                                    |   |                                         |
|                                                                                                    |                                                                                                    |                                                                                                    |   |                                         |
| Web                                                                                                    | >-test units (WTUs)                                                                                                    |                                                                                                    | ١ | our Price US\$2.85/EA                   |
|                                                                                                    | o-test units (WTUs)<br>J0001                                                                                                    |                                                                                                    | 0 | /our Price US\$2.85/EA                  |
| eTests: Wet                                                                                                    | p-test units (WTUs)<br>J0001                                                                                                    |                                                                                                    | 0 | /our Price US\$2.85/EA<br>Add to Cart > |
| eTests: Wet                                                                                                    | Antest units (WTUs)<br>J0001<br>kage: TOPSpro<br>ether with Enhance                                                                                                    | D Enterprise Units (TEUs)<br>ad access to TOPSpro Enterprise                                                                                                    | 0 | /our Price US\$2.85/EA                  |
| eTests: Wet<br>wri<br>nhanced Pac<br>ASAS eTests tog<br>Quantity                                                                                                    | Antest units (WTUs)<br>J0001<br>kage: TOPSpro<br>ether with Enhance<br>TEU price each                                                                                                    | D Enterprise Units (TEUs)<br>ad access to TOPSpro Enterprise<br>Discounts taken automatically at checkout.                                                                                       | 0 | /our Price US\$2.85/EA<br>Add to Cart > |
| etests: Wet<br>wri<br>nhanced Pac<br>AsAs etests tog<br>Quantity<br>100 - 500                                                                                                    | Addition of the second state of the second state of the second sta | D Enterprise Units (TEUs)<br>ad access to TOPSpro Enterprise<br>Discounts taken automatically at checkout.<br>Minimum order = 100 TEUs.                                                          | 0 | four Price US\$2.85/EA                  |
| etests: Wet<br>with<br>nhanced Pac<br>AsAs etests tog<br>Quantity<br>100 - 500<br>501 - 1000                                                                                                    | kage: TOPSpro<br>ether with Enhance<br>TEU price each<br>\$3.45<br>\$2.80                                                                                                    | D Enterprise Units (TEUs)<br>ad access to TOPSpro Enterprise<br>Discounts taken automatically at checkout.<br>Minimum order = 100 TEUs.                                                          | 0 | four Price US\$2.85/EA                  |
| etests: Wet<br>with<br>hhanced Pac<br>AsAs etests tog<br>Quantity<br>100 - 500<br>501 - 1000<br>1001 - 5000                                                                                       | kage: TOPSpro<br>ether with Enhance<br>TEU price each<br>\$3.45<br>\$2.80<br>\$2.60                                                                                                    | D Enterprise Units (TEUs)<br>ad access to TOPSpro Enterprise<br>Discounts taken automatically at checkout.<br>Minimum order = 100 TEUs.                                                          | 0 | four Price US\$2.85/EA                  |
| Wet           eTessis:         Wet           nhanced Pac         AsAs eTests tog           Quantity         100 - 500           501 - 1000         1001 - 5000           100 - 5000         5001+ | kage: TOPSpro<br>ether with Enhance<br>TEU price each<br>\$3.45<br>\$2.80<br>\$2.60<br>\$2.35                                                                                                    | D Enterprise Units (TEUs)<br>ad access to TOPSpro Enterprise<br>Discounts taken automatically at checkout.<br>Minimum order = 100 TEUs.                                                          | 0 | four Price US\$2.85/EA                  |
| etesse wet<br>with<br>nhanced Pac<br>ASAS etests tog<br>Quantity<br>100 - 500<br>501 - 1000<br>1001 - 5000<br>5001+<br>processing fee will be                                                     | Action of the second second se | D Enterprise Units (TEUs)<br>ad access to TOPSpro Enterprise<br>Discounts taken automatically at checkout.<br>Minimum order = 100 TEUs.<br>TEUs. Prices shown are for U.Sbased testing activity. | 0 | four Price US\$2.85/EA                  |

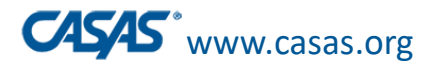

### Adding Users: Access Groups

- In General, regardless of the Level of Access the Agency has, these groups provide access to TOPSpro Enterprise (TE):
  - **TE Admin Access:** Like a Data Manager access: Creates, Update and Delete data
  - **TE Basic Access:** List & View all records, no deletion privileges, and Generate reports
  - **TE Teacher Access:** Have access to their own classes, students, add attendance (TE Enhanced only)
- These Groups provide access to eTests Online (ET),
  - ET Coordinator/Proctor: Create, Update, Delete, Start & Stop Testing Sessions
  - **ET Coordinator:** Create, Update & Delete Testing Sessions
  - **ET Proctor:** Start & Stop Testing Sessions

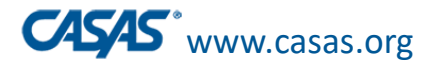

# Adding Users: Giving Access to Staff

- Template of login credentials from DM to new user:
- TOPSpro Enterprise Online (TE Client):
  - 1. Go to: <u>https://etestsonline.org/</u> [this link varies with TE container: California, Global, Washington]
  - 2. Click: Install TE Client at top left of browser window (Windows 10 or 11 OS only)
  - 3. Select Container: (Global, California, Washington, Miami-Dade, or LARAEC)
  - 4. Enter Agency/Site ID: Use <enter ID here>
  - 5. Enter User: Use your e-mail address
  - 6. Enter Password: Temporarily set to your first name (lowercase)
  - 7. Reset Password: You are prompted automatically to change the temporary password

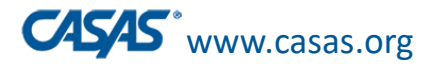

### **Replicating Classes**

- Click Organization > Classes > Instances
- Click the Filter > Select last Program Year (7/1/21-6/30/22) click ok twice
- Click CTRL + A –key command, to select All Classes
- Click the More button > Batch Replicate
- Click the Replicate Class Instances button > Click Yes

You are now ready to start enrolling your students into their classes in this new program year.

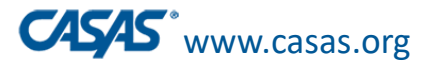

## **Replicating Classes**

| TE Vie   | w Organization            | Records                        | Reports            | Tools                      | Help                   |          |                                                                                                    |                                                                                                    |          |           |          |
|----------|---------------------------|--------------------------------|--------------------|----------------------------|------------------------|----------|----------------------------------------------------------------------------------------------------|----------------------------------------------------------------------------------------------------|----------|-----------|----------|
| Class In | stances 🛛 🔀               |                                |                    |                            |                        |          |                                                                                                    |                                                                                                    |          |           |          |
| New 🗎 1  | 13 - Hill Valley Adult S  | chool 🔽 Su                     | bsites 🔋           | Filter                     | <b>7</b> C             | olumns 🛛 | Sort ∦                                                                                                    | Delete 🗙                                                                                                    | No Items | Refresh 🤣 | Export 🕞 |
| New 1    | I3 - Hill Valley Adult Si | chool V Su<br>A1 Class II<br>V | D Ext<br>2 ID<br>7 | Filter<br>AND<br>Filter: ( | Progr<br>+<br>(Default | am Years | Sort 21<br>/2021 - 6<br>Current<br>7/1/202<br>7/1/202<br>7/1/201<br>7/1/201<br>7/1/201<br>7/1/201<br>7/1/201<br>7/1/201<br>7/1/201<br>7/1/201<br>7/1/201<br>7/1/201<br>7/1/200<br>7/1/200<br>2/1/200 | Delete         /30/2022         program yea         2 - 6/30/2023         1 - 6/30/2023         1 - 6/30/2024         9 - 6/30/2024         9 - 6/30/2024         9 - 6/30/2024         9 - 6/30/2024         9 - 6/30/2024         9 - 6/30/2014         6 - 6/30/2014         2 - 6/30/2014         2 - 6/30/2014         2 - 6/30/2014         2 - 6/30/2014         2 - 6/30/2014         2 - 6/30/2014         2 - 6/30/2014         3 - 6/30/2014         2 - 6/30/2014         3 - 6/30/2014         2 - 6/30/2014         3 - 6/30/2014         3 - 6/30/2014         2 - 6/30/2014         3 - 6/30/2014         3 - 6/30/2014         9 - 6/30/2014         9 - 6/30/2010         8 - 6/30/2009         Invert | No Items |           | Ok       |
|          |                           |                                |                    |                            |                        |          |                                                                                                    | Ok                                                                                                    |          |           |          |

**Replicating Classes** 

|     |          | TE           | Vie           | w Organiza                             | ation Records F                                    | eports Tools                             | Help                                 |                                      |            |                                        |                                            |                                               | Ver         | sion: 4.0 build 30 ?                                        |                                         |             |
|-----|----------|--------------|---------------|----------------------------------------|----------------------------------------------------|------------------------------------------|--------------------------------------|--------------------------------------|------------|----------------------------------------|--------------------------------------------|-----------------------------------------------|-------------|-------------------------------------------------------------|-----------------------------------------|-------------|
|     |          | ¢            | v <b>b</b> 11 | stances X<br>3 - Hill Valley A<br>Site | dult School V Sub                                  | sites 👔 Filter                           | Columns                              | Sort 쇴 Delete )<br>Class Description |            | 7 / 7 🕑 🕞<br>Class<br>\$ Start<br>Date | Refresh d<br>Class<br>Class<br>End<br>Date | Export C Print<br>T Instructional<br>Programs | (Default) - | Schema 🛒<br>View 🖋 Batch<br>Batch Edit 🖋<br>Batch Replicate | Pages<br>More<br>Delete X<br>Child List |             |
|     |          | 3 - 3        | 3             |                                        | SITE3                                              |                                          | Site 3                               |                                      |            | 7/1/2021                               | 6/30/2022                                  | ESL/ELL                                       |             |                                                             |                                         |             |
|     |          | 2 - S        | Site 2        |                                        | SITE2                                              |                                          | site 2 test                          |                                      |            | 5/2/2022                               | 6/30/2022                                  | ESL/ELL                                       |             |                                                             |                                         |             |
|     |          | 1 - S        | Site 1        |                                        | 858                                                |                                          | High School Diplo                    | oma                                  |            | 7/1/2021                               | 3/1/2022                                   | High School Diploma                           |             |                                                             |                                         |             |
|     |          | <u>1 - S</u> | Site 1        |                                        | 102 MORNI                                          |                                          | ESL Morning Clas                     | 55                                   |            | 7/1/2021                               | 6/30/2022                                  | ESL/ELL                                       |             | Dist                                                        | ance Learning                           |             |
|     |          | <u>1-S</u>   | oite 1        |                                        | 101                                                |                                          | ESL Beginning                        |                                      |            | 7/1/2021                               | 6/30/2022                                  | ESL/ELL Caroor and Tachr                      |             | Dist                                                        | ance Learning                           |             |
|     |          | 1 - 5        | Site 1        |                                        | 011114                                             |                                          | ARE Morning                          |                                      |            | 7/1/2021                               | 12/31/2022                                 | Rasic Skills (ARE) Career a                   | n           | Dist                                                        | grated Educatio                         |             |
| Rep | licate C | Class Insta  | inces ir      | n the Specif                           | fied Program Yea                                   | ır                                       | g                                    |                                      |            | .,,,,===                               |                                            | +-X                                           |             |                                                             | <i></i>                                 |             |
|     | \$ S     | Site ID      | <b>\$</b> (   | Class ID                               | • Extended                                         | ID                                       | Class                                | Name                                 | <b>≑</b> S | tart Date                              |                                            | Date                                          |             |                                                             |                                         |             |
|     | 1        |              | 01            |                                        |                                                    | ABE Mori                                 | ning                                 |                                      | 07/01/     | 2021                                   | 12/31/2021                                 |                                               |             |                                                             |                                         |             |
|     | 3        |              | SITE3         |                                        |                                                    | Site 3                                   |                                      |                                      | 07/01/     | 2021                                   | 06/30/2022                                 | 2                                             |             |                                                             |                                         |             |
|     | 2        |              | SITE2         |                                        |                                                    | site 2 tes                               | t                                    |                                      | 05/02/     | 2022                                   | 06/30/2022                                 | 2                                             |             |                                                             |                                         |             |
|     | 1        |              | 858           |                                        |                                                    | High Sch                                 | ool Diploma                          |                                      | 07/01/     | 2021                                   | 03/01/2022                                 | 2                                             |             |                                                             |                                         |             |
|     | 1        |              | 102 M         | ORNING                                 |                                                    | ESL Morr                                 | ing Class                            |                                      | 07/01/     | 2021                                   | 06/30/2022                                 | 2                                             |             |                                                             |                                         |             |
|     | 1        |              | 101           |                                        |                                                    | ESL Begir                                | nning                                |                                      | 07/01/     | 2021                                   | 06/30/2022                                 | 2                                             |             |                                                             |                                         |             |
|     | 1        |              | 01111         | 4                                      |                                                    | 011114                                   | _                                    |                                      | 07/01/     | 2021                                   | 06/30/2022                                 | 2                                             |             |                                                             |                                         |             |
|     |          |              |               |                                        |                                                    |                                          |                                      |                                      |            |                                        |                                            |                                               |             |                                                             |                                         |             |
|     |          |              |               |                                        |                                                    |                                          |                                      |                                      |            |                                        | TOPS                                       | pro Enterprise                                |             |                                                             |                                         | ? 🗙         |
|     |          |              |               |                                        | Program Year an<br>Program Year:<br>Start Date: 7/ | d Class Instan<br>7/1/2022 - 6<br>1/2022 | ices Range<br>/30/2023 💌<br>💌 End Da | ate: 6/30/2023                       | •          |                                        | Ľ                                          | 2 class instar                                | nce record  | d(s) were cre<br>ок                                         | eated out of                            | 2 required. |

**CASAS**<sup>\*</sup>www.casas.org

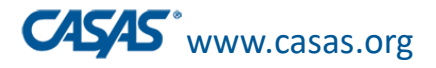

### **Batch Replicating Testing Sessions**

- Organization > Testing Sessions > Filter for last Program Year: 7/1/21 - 6/30/22 > Click Ok.
- Click CTRL + A –key command, to highlight All existing sessions from last year > More > Batch Replicate

| 3 Testir | ng Sessions 🛛 🔀                  |                                                            |              |                     |                                        |                                         |            |            |                          | Pages                      |
|----------|----------------------------------|------------------------------------------------------------|--------------|---------------------|----------------------------------------|-----------------------------------------|------------|------------|--------------------------|----------------------------|
| New 🖻    | 113 - Hill Valley Adult School 💌 | Subsites 👍 Filter 🏹                                        | Columns 🛙    | 📕 Sort 💱 Delete 🗙 🤅 | 🖲 🕙 🛛 / 41 🕞 💽 Refresh 参 🖪             | cport 🖪 🚺                               | Print 📕 (C | Jefault) 🔻 | Schema 🗮                 | More                       |
| Site     |                                  | <ul> <li>Program Year</li> <li>7/1/2021 - 6/3 X</li> </ul> | For<br>HTML5 | Template Name       | <ul> <li>Description</li> </ul>        | <ul> <li>Start</li> <li>Date</li> </ul> |            | ≎ Sta      | View 🖍 🛛 Batch Replicate | n Delete 🗡<br>Child Lister |
| <b>T</b> | -                                |                                                            | Yes 🔼 .      |                     |                                        | <b>T</b>                                |            | <u> </u>   |                          |                            |
| 1        | Site 1                           | 7/1/2021 - 6/30/2022 Yes                                   | AB           | JE/ASE              | GOALS 913M                             | 8/30/2021                               | 6/30/2022  | Expired    | 0                        | 0                          |
| 1        | Site 1                           | 7/1/2021 - 6/30/2022 Yes                                   | AB           | JE/ASE              | GOALS 917M                             | 8/4/2021                                | 6/30/2022  | Expired    | 0                        | 0                          |
| 1        | Site 1                           | 7/1/2021 - 6/30/2022 Yes                                   | AB           | 3E/ASE              | Intake: Pretest w/Locator              | 7/29/2021                               | 6/30/2022  | Expired    | 0                        | 0                          |
| 1        | Site 1                           | 7/1/2021 - 6/30/2022 Yes                                   | AB           | BE/ASE              | LAB:??? - Accommodations: Double Time  | 7/1/2021                                | 7/1/2022   | Expired    | 0                        | 0                          |
| 1        | Site 1                           | 7/1/2021 - 6/30/2022 Yes                                   | AB           | BE/ASE              | LAB:??? - Accommodations: Time + One H | 7/1/2021                                | 7/1/2022   | Expired    | 0                        | 0                          |

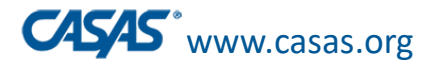

## **Batch Replicating Testing Sessions**

 Click Replicate Sessions from the pop-up window. A message will display once testing sessions are replicated

| Template Name | Description                              | Site ID            | Site Name                      | Program Year         |  |
|---------------|------------------------------------------|--------------------|--------------------------------|----------------------|--|
| ABE/ASE       | LAB:??? - Intake: Pretest w/Locator      | 1                  | Site 1                         | 7/1/2021 - 6/30/2022 |  |
| ABE/ASE       | GOALS 913M                               | 1                  | Site 1                         | 7/1/2021 - 6/30/2022 |  |
| ABE/ASE       | GOALS 917M                               | 1                  | Site 1                         | 7/1/2021 - 6/30/2022 |  |
| ABE/ASE       | Intake: Pretest w/Locator                | 1                  | Site 1                         | 7/1/2021 - 6/30/2022 |  |
| ABE/ASE       | LAB:??? - Accommodations: Double Ti      | 1                  | Site 1                         | 7/1/2021 - 6/30/2022 |  |
|               | Start Date: 7/1/2022                     | End Date           | e: 6/30/2023                   |                      |  |
|               | Repli                                    | cate Sessions      |                                |                      |  |
| TOPSpro Enter | rprise                                   |                    |                                | ? 🗙                  |  |
| 🗸 Are yo      | ou sure you want to replicate the select | ed testing session | n records with the above param | eters?               |  |

| Please wait                                                   |
|---------------------------------------------------------------|
| Replicating session LAB:??? - Accommodations: Time + One Half |
|                                                               |
|                                                               |
|                                                               |

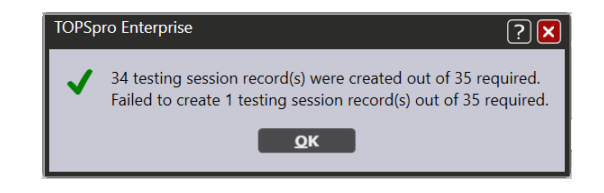

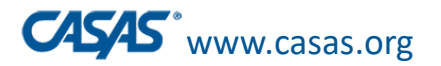

# Summary

- Adding User Accounts for new staff members
- Provide them with the appropriate level of access
- Replicating Classes
- Batch Replicate Testing Sessions